Электронная библиотека диссертаций РГБ

# Система DVS для просмотра документов из ЭБ РГБ

Несколько советов о том, как начать работу

## 1. Общая информация.

«Система удаленного просмотра электронной документации в защищенном режиме» или Documents View System (DVS) предназначена для удаленного просмотра в защищенном режиме электронной документации фондов Российской государственной библиотеки (РГБ) с возможностью последующей распечатки необходимых страниц или записи избранной информации на цифровые носители информации.

Получить более подробную информацию можно по адресу: <u>https://dvs.rsl.ru/ISTU1/Vrr/Help</u>

### 2. Вход и регистрация.

Перед первым входом в систему необходимо зарегистрироваться у библиотекаря в ЦНИ НТБ ИрГТУ.

Получив логин и пароль, необходимо пройти по ссылке: <u>https://dvs.rsl.ru/</u>.

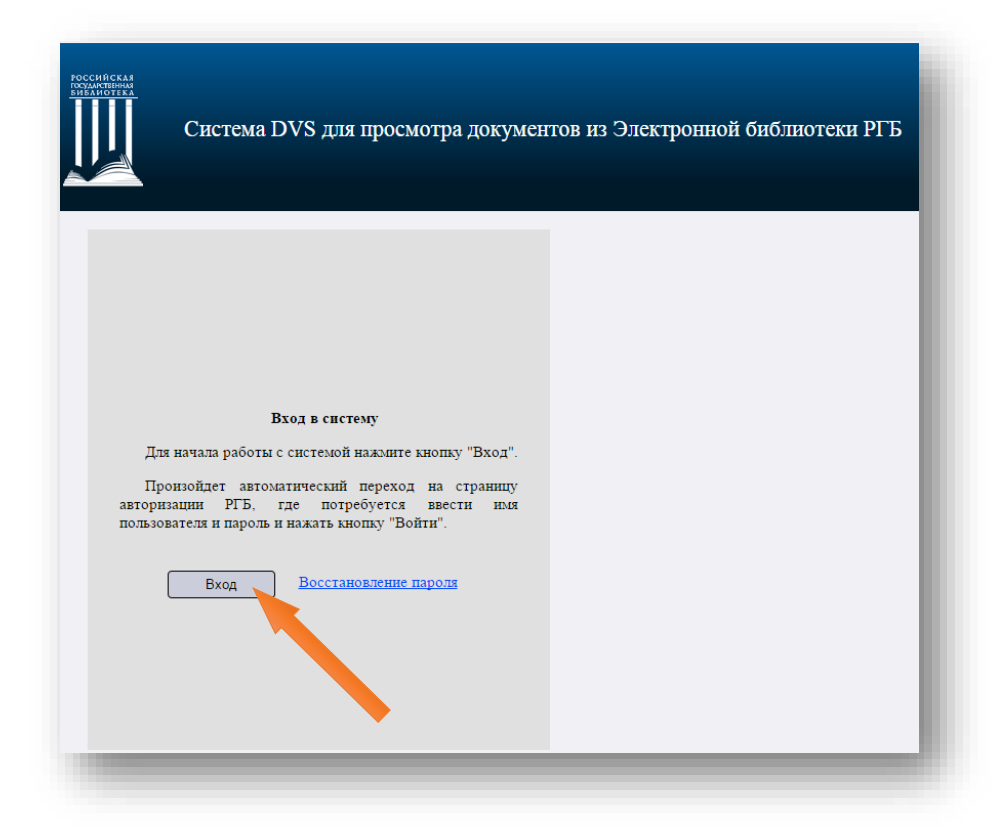

Далее нажать кнопку «**Вход**» и в появившейся форме ввести полученные учетные данные.

| Логин                                                                                    | 迶 🛈  |
|------------------------------------------------------------------------------------------|------|
| Логином может быть номер читательского билета, адрес электро<br>почты или номер телефона | нной |
| Пароль                                                                                   | * 0  |
| Забыли пароль?                                                                           |      |
| Запомнить меня                                                                           |      |
| войти                                                                                    |      |
|                                                                                          |      |

**Внимание!** Рекомендуется <u>не устанавливать</u> галочку напротив пункта «Запомнить меня», т.к. вашими учетными данными могут воспользоваться другие пользователи!

В случае успешной авторизации открывается стартовая страница, с которой доступны следующие функции:

- Поиск документов (простой, расширенный);
- Просмотр и управление отобранными документами;
- ✓ Переход на страницу упраления профилем пользователя (Отображается информация о личных данных, просмотренных документах и о заказах);
- ✓ Справочные материалы
- ✓ Кнопка «Выход».

| иск Отобранные документы Ивыход                                                                                                    | 🚍   🖑 т Монахова Ю. С. – Справиа, Тьхор                                                                                                    |
|----------------------------------------------------------------------------------------------------|----------------------------------------------------------------------------------------------------|
|                                                                                                    | Система DVS для просмотра документов из Электронной библиотеки РГБ                                                                                                    |
|                                                                                                    | Простой поиск                                                                                                    |
| 10.000                                                                                                    | Расширенный поиск                                                                                                    |
| адите запрас<br> <br>ополично параменет Расширенн                                                                                                    | найти Показать клавиатуру                                                                                                    |
| юиск документа осуществляется по библиографическому<br>для поикса только среди открытых документов, следует пе<br>5 истече передусиотрено то из изда поиска:<br>• общий поиск – поиск выполняется по всем документ<br>• поиск по диссортациях;<br>• поиск по авторефератан. | описанию. Помок может осуществляться как по всем документан ЭБД, так и только по открытым документам.<br>рейти по ссылке «Дополнительные параметры» и выбрать пункт «только в открытом доступе».<br>там ЭБД;    |
| Іля установления одного из видов поиска следует перейти<br>з поисковой строке сайта Вы ножете набрать любое слово<br>кудет осуществаться по библиотодичнеским онисаниям и<br>Тримеры словосочетаний для простого поиска:<br>Кстория церкии<br>Ущикин А. С.                  | « по ссылке «Дополнительные параметры» и выбрать нужный вид поиска.<br>или словосочетание, например, название диссертации, фамилию автора, тему научной работы или год издания. Поиск<br>«полным текстан работ. |
| 1ля усечения слова можно использовать символ *. Наприм                                                                                                    | 1ер, по запросу «Атом*» будут найдены диссертации и авторефераты - «Управление ресурсом корпусов атомных                                                                                                    |
| еакторов».— Рогов Михаил Фалеевич и т.д.                                                                                                    |                                                                                                    |

#### 3. Поиск.

Простой поиск осуществляется путем ввода запроса и нажатия кнопки «Найти». Для сужения круга поиска можно установить дополнительные параметры:

| Зведите запрос                                                                                       |                                                     |            |
|----------------------------------------------------------------------------------------------------|-----------------------------------------------------|------------|
|                                                                                                    |                                                     | Х Найти    |
| Дополнительные параметры                                                                             | Расширенный поиск                                   |            |
| <ul> <li>искать всё или</li> <li>искать только ди</li> <li>только документы в открытом да</li> </ul> | иссертации или 🔘 искать только ав<br><b>доступе</b> | торефераты |

При необходимости использования дополнительных критериев поиска можно воспользоваться функцией **Расширенного поиска**.

| се элементы                                                        | •                                | слова                                     | • |               |
|--------------------------------------------------------------------|----------------------------------|-------------------------------------------|---|---------------|
| втор                                                               | •                                | начинается с                              | • |               |
| аглавие                                                            | •                                | словосочетание                            | • |               |
| ск ведется на пересечении поисков                                  | ых элементов. Для                | усечения слов справа используйте символ * |   | Простой поиск |
| од издания<br>по<br>зык<br>любой<br>искать всё или искать только д | ▼<br>иссертации или ⊂<br>доступе | искать только авторефераты                |   |               |
| Выберите внизу раздел каталога п                                   | о которому будет о               | существлен поиск                          |   |               |
| Шифр специальности                                                 |                                  |                                           |   |               |
| Выберите отрасль науки, по котор                                   | ой присуждена на                 | чная степень                              |   |               |
| Отрасль науки                                                      | •                                |                                           |   |               |
| INCOMENT                                                           |                                  |                                           |   | Haža          |
| чистить                                                            |                                  |                                           |   | панти         |

Вывод результатов осуществляется в 2 этапа. На первом пользователю предоставляется список доступных каталогов с указанием количества документов, удовлетворяющих критерию поиска.

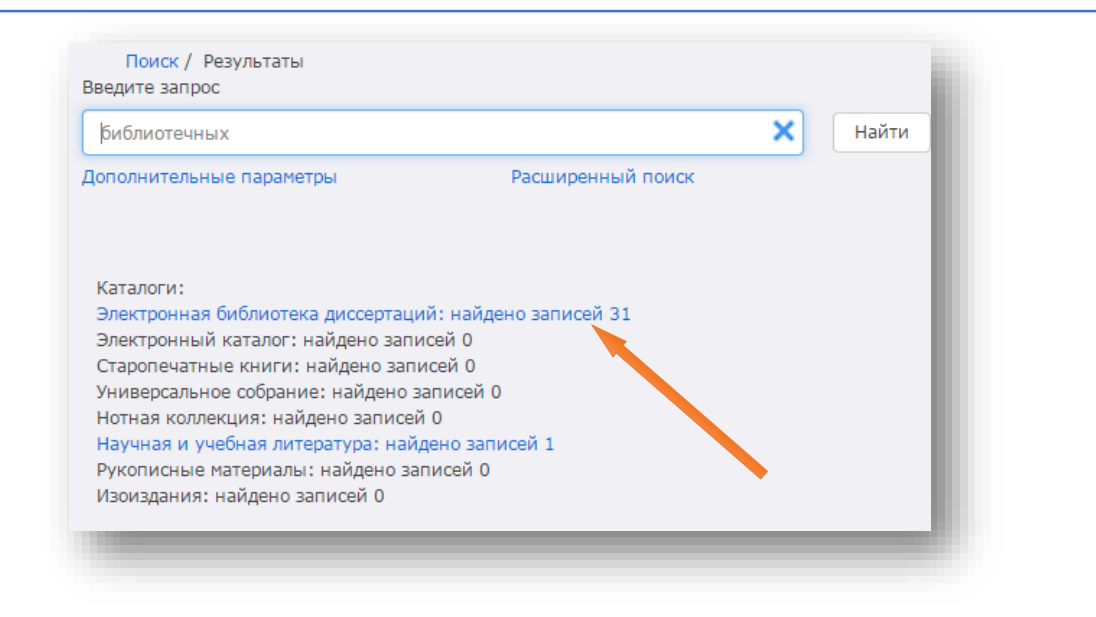

Для просмотра документов, необходимо перейти по соответствующей ссылке. Результаты поиска представлены в виде таблицы.

Сортировка по определенному столбцу осуществляется путем нажатия на заголовок столбца.

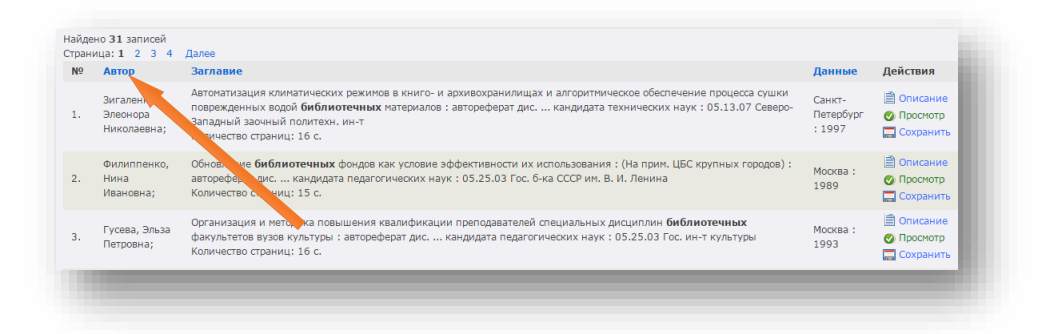

В столбце **Действия** отображаются все возможные операции над конкретным документом.

#### 4. Просмотр документов

При нажатии кнопки «**Просмотр**» откроется приложение для просмотра документации.

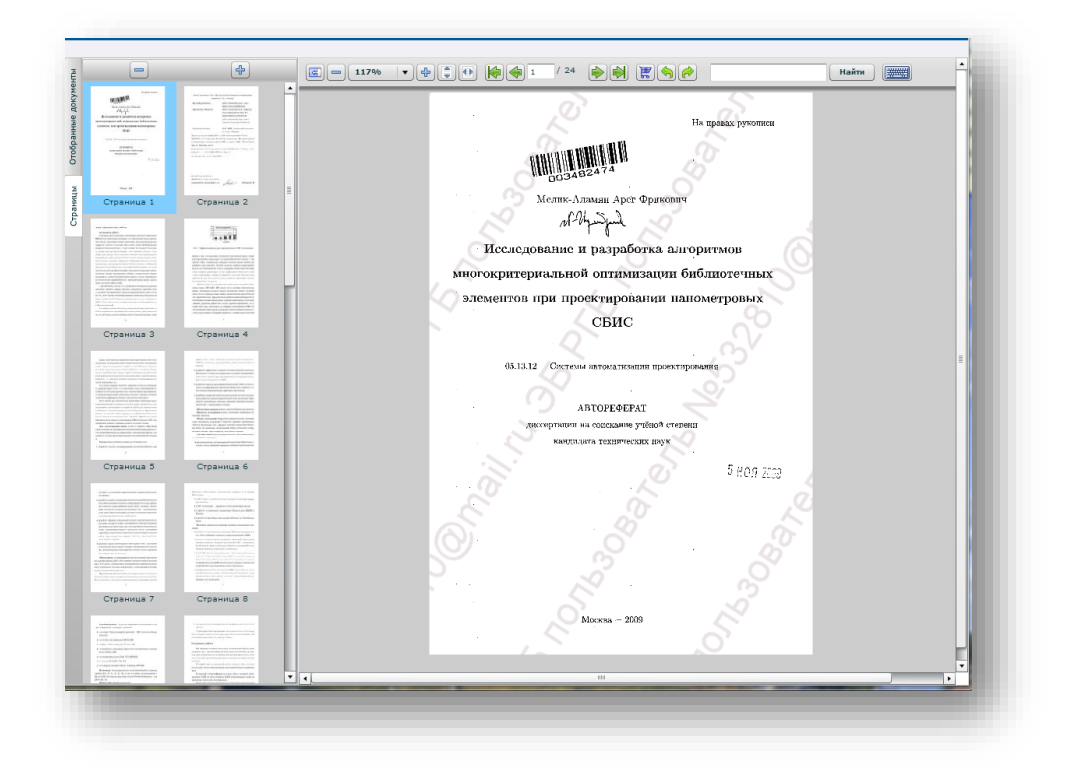

Панель инструментов позволяет управлять просмотром: менять масштаб, быстро перемещаться по документу, отбирать выбранные страницы и осуществлять поиск по документу.

| C = 117% V # . # # 1 / 24 | 🥎 🥜 Найти 🎆 |  |
|---------------------------|-------------|--|
|                           |             |  |

На боковой панели находятся две вкладки: «**Отобранные документы**» и «**Страницы**». Нажатие на первую приводит к отображению списка всех документов, открытых пользователем и выбранных из них страниц, позволяет отправить на печать необходимые страницы.

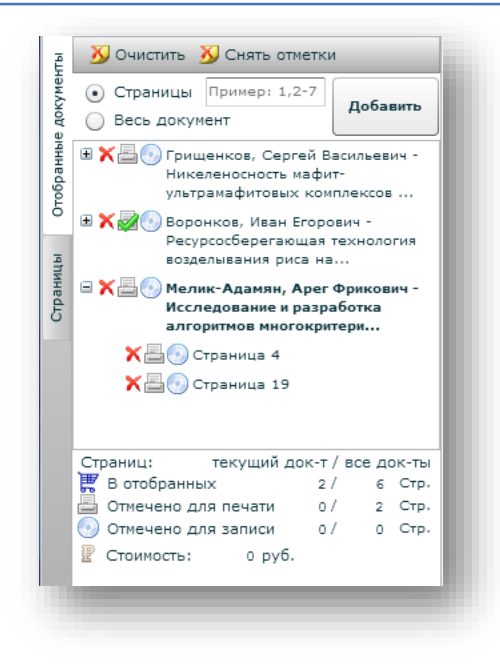

Для вывода на печать необходимо установить галочку напротив выбранного документа, либо напротив конкретной страницы из документа и обратиться к библиотекарю обслуживающему читальный зал.

#### 5. Выход из системы

Для завершения работы и выхода из системы необходимо нажать ссылку «**Выход**» в правом верхнем углу страницы.

**Внимание!** Каждый сеанс работы пользователя в обязательном порядке необходимо завершать выходом из системы во избежание доступа других пользователей к вашим учетным данным!

#### Готовы начать?

Мы надеемся, что работа с Системой просмотра электронной документации в защищенном режиме DVS РГБ будет полезной и удобной.

С уважением,

НТБ НИ ИрГТУ